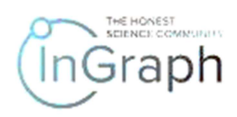

# SEQUENCE OF STEPS FOR "AUTHOR" ON THE PLATFORM

# ENTERING THE PLATFORM AND REGISTRATION

# Enter the Platform by filling the address in the browser You will see the main page in the form given in **Screenshot 1**

| C 28   VPN A ingraph.org About EASME   EAS |                              |                                 |                                                                                                    |                            | ⊻ ∎ ≢              |
|--------------------------------------------|------------------------------|---------------------------------|----------------------------------------------------------------------------------------------------|----------------------------|--------------------|
|                                            | Products A                   | About us How                    | it works <b>Services</b> ∨                                                                                                    | Registration & <u>Acco</u> | ount               |
| the HONEST<br>SCIENCE COMMUNITY            | How to down<br>Life sciences | nload my work Physics and Engin | eering Health Social a                                                                                                    | Q Sear                     | ch                 |
| Science and pr<br>uniting Pla              | ractice<br><b>tform</b>      |                                 | and the second second sec |                            | Reac <sub>in</sub> |
| Open free account  Watch 1min video        | • Iry demo<br>Scre           | enshot 1                        |                                                                                                    |                            |                    |

If you have not been registered on the Platform, please find Registration in the upper menu. You will see the page given in **Screenshot 2**. Please select **SIGN UP**. The result will be the registration page given in **Screenshot 3**.

| LOGIN SIGN UP<br>R username         |
|-------------------------------------|
| LOGIN SIGN UP<br>Rusername          |
| A username                          |
|                                     |
| d password                          |
| LOG IN                              |
| Login in with in D Forgot password? |

### Screenshot 2

| InGraph            |                                             |  |  |  |
|--------------------|---------------------------------------------|--|--|--|
| LOGIN              | SIGN UP                                     |  |  |  |
|                    |                                             |  |  |  |
| 🖻 name surname     | 🖾 email                                     |  |  |  |
| A username         |                                             |  |  |  |
| B password         | \$ V                                        |  |  |  |
|                    |                                             |  |  |  |
| 🗄 confirm password | SIGN UP                                     |  |  |  |
|                    | Already have an account? Login in with in D |  |  |  |
| copyright © 20     | 020 Ingraph Platform                        |  |  |  |

**Screenshot 3** 

Please fill in all registration fields.

Important!

1. You must add your e-mail address to **both** the **username** field and **email** field.

2. The list in the last field proposes one of the roles that you assume when registering on the Platform: Author, Reviewer, End-User (Screenshot 4). Please choose the one you have assumed.

The Platform allows the registered users to assume all roles. Therefore, while choosing one of the roles here, when you next sign in assuming a different role, all the filled fields from your previous role will be shown automatically. All you will have to do is fill in the remaining ones.

| ingraph              |                         |  |  |  |
|----------------------|-------------------------|--|--|--|
| LOGIN                |                         |  |  |  |
| 画 Nic Noname         | ⊠ 37508990@gmail.com    |  |  |  |
| ද 37508990@gmail.com | Ra Great Britain        |  |  |  |
| ۵                    | Author                  |  |  |  |
| ۵                    | Author     SR Reviewer  |  |  |  |
|                      | li@ EndUser<br>Alre     |  |  |  |
| copyright            | ව 2020 Ingraph Platform |  |  |  |

**Screenshot 4** 

Upon filling in all fields, please press SIGN UP (Screenshot 5) to access the section of final registration where you must take 3 steps: Step 1 - Personal information; Step 2 - Payment information; Step 3 - Legal information (Screenshot 6).

| Ingraph                           |       |                                             |  |  |  |
|-----------------------------------|-------|---------------------------------------------|--|--|--|
|                                   | LOGIN | SIGN UP                                     |  |  |  |
|                                   |       |                                             |  |  |  |
| 🖻 Nic Noname                      |       | ⊠ 37508990@gmail.com                        |  |  |  |
| A 37508990@gmail.com              |       | Pa Great Britain                            |  |  |  |
| ₽                                 |       |                                             |  |  |  |
| ₽                                 |       | SIGN UP                                     |  |  |  |
|                                   |       | Already have an account? Login in with in 🝺 |  |  |  |
| copyright © 2020 Ingraph Platform |       |                                             |  |  |  |

#### **Screenshot 5**

| (InGraph                                   | Lau 7三                                            |                            |             | 条 🗈 ᅌ へ へNic Noname (Author) |
|--------------------------------------------|---------------------------------------------------|----------------------------|-------------|------------------------------|
| 🗅 — Content 📃 🔨                            |                                                   |                            |             |                              |
| $\rightrightarrows$ Platform notifications | Nic Noname,<br>Welcome to your admin panel! Pleas | e finish your registration | from below: |                              |
| $\equiv$ My Content                        |                                                   |                            |             |                              |
| 二 My cluster                               |                                                   |                            |             |                              |
| $\square$ My financial indicators          | 1                                                 | 2                          |             | 3                            |
| 二 Organizer                                | Personal                                          | Payment                    |             | Legal                        |
| ∷ Working groups                           | information                                       | information                |             | information                  |
|                                            | Name:                                             | Nic                        | Noname      |                              |
|                                            | Birth date :                                      | Select date                | É           | <b>*</b>                     |
| 冬 — Community V                            | Citizenship :                                     | Choose country             | ~           |                              |
|                                            | Living country:                                   | Di Great Britain           | X           |                              |
|                                            | Scr                                               | eenshot 6                  |             |                              |

### Important!

Within rendering our services on the INGRAPH Platform, we collect the necessary personal data. By filling in the fields in the registration form at step 1, you consent to the collection and processing of your data in order to exercise user rights on the INGRAPH Platform. The data will be used exclusively to provide the service and will not be passed on to third parties. The collection and processing of the collected data are carried out exclusively in accordance with the applicable laws, including the requirements by GDPR.

### Important!

When entering a telephone number, all numbers must be entered without spaces, hyphens, etc. All phone numbers must be entered one after the other (Screenshot 7)

| $\Box$ Working groups | information             | information                            |                                    | information   |  |
|-----------------------|-------------------------|----------------------------------------|------------------------------------|---------------|--|
| ⊠ ⊑mail               | Name                    | Nic                                    | Noname                             |               |  |
|                       | Birth date:             | 1956-08-08                             |                                    |               |  |
| ね — Community         | Citizenship             | 🛛 🔁 Great Britain                      | $\checkmark$                       |               |  |
| 🗔 — Payments          | Living country:         | 🕞 🕞 Great Britain                      | Ra Great Britain                   |               |  |
|                       | Science degree          | PhD                                    | ~                                  |               |  |
| ⊘ — Agreements        | Organization's name:    | Best University                        |                                    |               |  |
| اس — Statistics       | Organization's website: | www.best university.uk                 | 🗌 don't hav                        | e             |  |
|                       | Department              | Chemistry                              | 🗌 don't hav                        | e             |  |
| Information           | Phone                   | +372 V 04530550000                     |                                    |               |  |
| 🖉 — Feedback          |                         |                                        | Next step                          |               |  |
|                       |                         |                                        |                                    |               |  |
|                       | The data you p          | rovide will be used exclusively in the | Platform's structure to generate s | statistics in |  |

At step 2, you need to fill in all the fields related to payment information (Screenshot 8)

| ,                       |              |                   |                                |                     |
|-------------------------|--------------|-------------------|--------------------------------|---------------------|
|                         |              |                   |                                |                     |
| è — Community           | $\checkmark$ | Bank account:     | write bant account number here |                     |
|                         |              | SWIFT:            | SWIFT                          |                     |
|                         | $\checkmark$ | Bank address:     | address                        |                     |
| 🕗 — Agreements          |              | Personal address: | address                        |                     |
|                         |              | Science degree:   | Currency of account:           | ~                   |
| — Statistics            |              |                   |                                | I dont want to rece |
| 🖹 — Information         |              |                   |                                | You can change      |
| <sup>2</sup> — Feedback |              |                   |                                |                     |
|                         |              |                   |                                |                     |
|                         |              |                   | Previous step                  | Next step           |
|                         |              | Scree             | enshot 8                       |                     |

At step 3, you need to confirm the Agreements, having read them in advance (Screenshot 9)

| ightarrow My financial indicators |              | $\bigcirc$ — |                                                                                                    | 3                    |
|-----------------------------------|--------------|--------------|----------------------------------------------------------------------------------------------------|----------------------|
| 二 Organizer                       |              | Personal     | Payment                                                                                                    | Legal                |
| ∴ Working groups                  |              | information  | information                                                                                                    | information          |
|                                   | $\checkmark$ |              | SCIENTIFIC Copyright                                                                                                    |                      |
|                                   |              |              | COPYRIGHT DISCLAIMER                                                                                                    |                      |
| 烙 — Community                     | ~            |              | TAX DISCLAIMER                                                                                                    |                      |
| 🗔 — Payments                      | ~            |              | I confirm that I am familiar with the contents of the documents, unde<br>and accept them                                    | rstand their essence |
| ⊘ — Agreements                    |              |              | Previous step Confirm and finish                                                                                            |                      |
| ഥ — Statistics                    |              |              |                                                                                                    |                      |
|                                   |              |              | The data you provide will be used exclusively in the Platform's structure to generate sta accordance with GDPR requirements | tistics in           |
| 🖉 — Feedback                      |              |              | copyright © 2020 InGraph Platform                                                                                           |                      |
|                                   |              |              | Screenshot 9                                                                                                    | _                    |

Complete this step by clicking Confirm and Finish (Screenshot 10)

| 二 My financial indicate | ors | $\bigcirc$ —— |                                                                                                    | 3                            |
|-------------------------|-----|---------------|----------------------------------------------------------------------------------------------------|------------------------------|
| $\equiv$ Organizer      |     | Personal      | Payment                                                                                                    | Legal                        |
| 二 Working groups        |     | information   | information                                                                                                    | information                  |
| 🗹 — Email               |     |               | ✓ SCIENTIFIC Copyright                                                                                              |                              |
|                         |     |               | COPYRIGHT DISCLAIMER                                                                                                |                              |
| ね — Community           |     |               | ✓ TAX DISCLAIMER                                                                                                    |                              |
| 🗔 — Payments            |     |               | I confirm that I am familiar with the contents of the document<br>and accept them                                   | ts, understand their essence |
| ⊘ — Agreements          |     |               | Previous step Confirm and finish                                                                                    |                              |
| طا — Statistics         |     |               |                                                                                                    |                              |
| E — Information         |     |               | The data you provide will be used exclusively in the Platform's structure to gene accordance with GDPR requirements | rate statistics in           |
| 🖉 — Feedback            |     |               | copyright © 2020 InGraph Platform                                                                                   |                              |
|                         |     |               | Screenshot 10                                                                                                    |                              |

After completing the registration process (Screenshots 2–10), you will be taken to the Author's personal account (Screenshot 11)

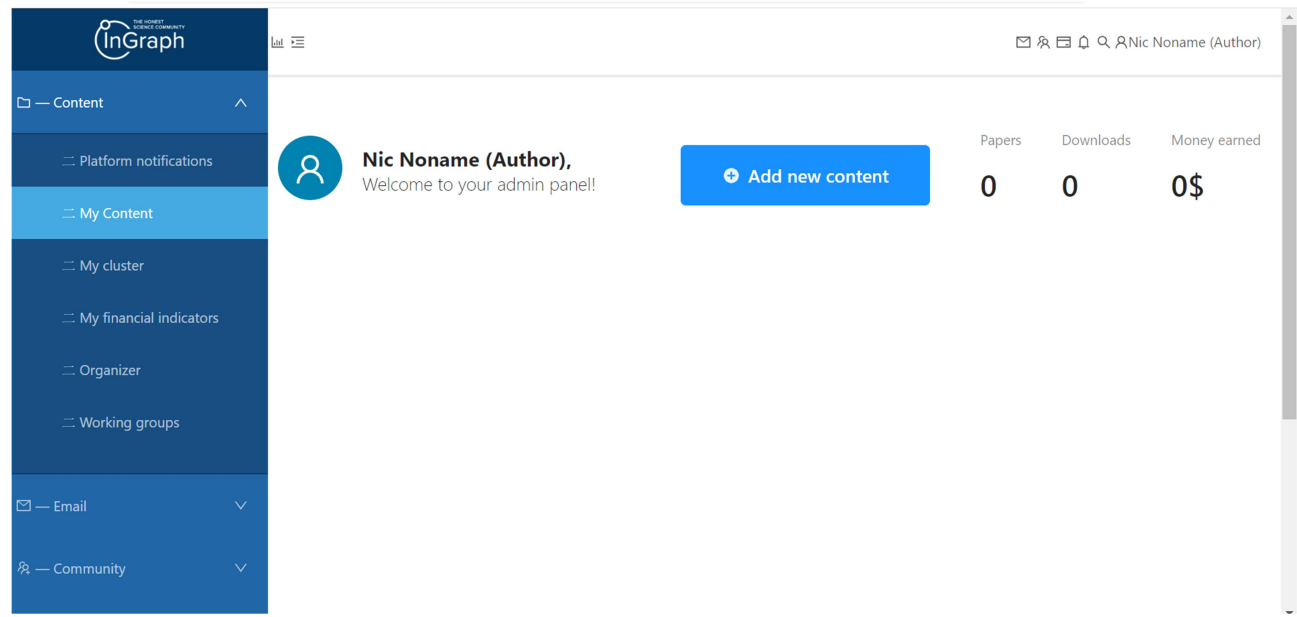

# **Screenshot 11**